## ご自身で登録(1/6)

\*すでにアドバイザー・会員の方がシナリーメンバーズに登録する方法です。

1. メンバーズサイトにアクセスします。

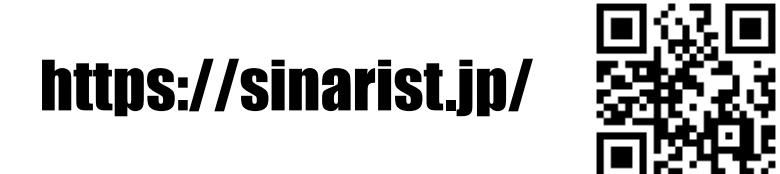

2. 【メンバーズサイトに登録する方はこちら】を押します。

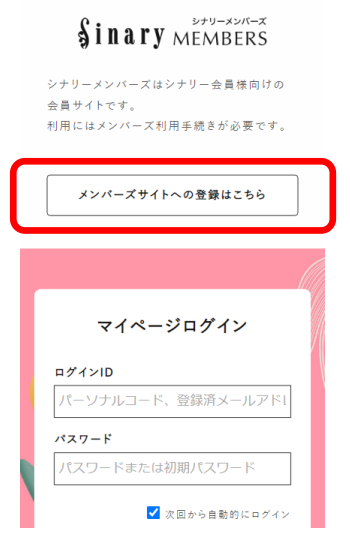

3. 【メンバーズ利用手続きを始める】を押します。

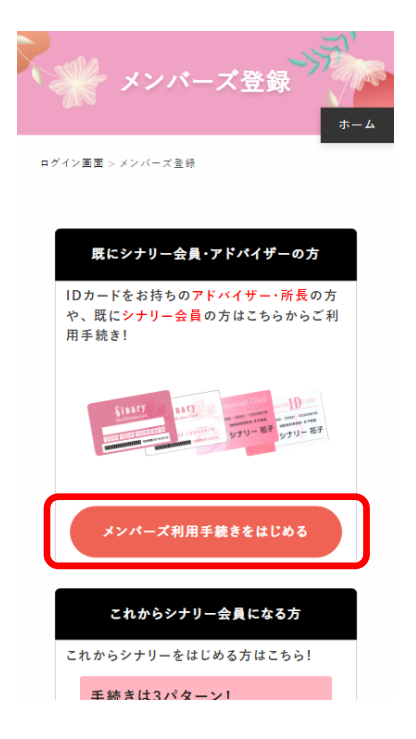

## ご自身で登録(2/6)

4. 【お名前フリガナ】と【生年月日】を入力します。

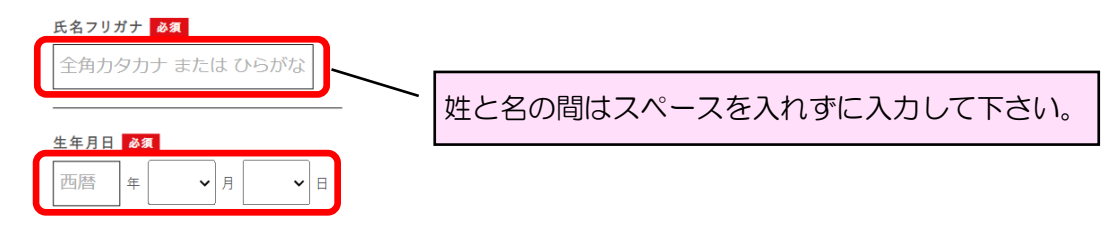

5. 【ご登録の携帯番号】または【ご登録のメールアドレス】にチェックを付け、情報を入力します。

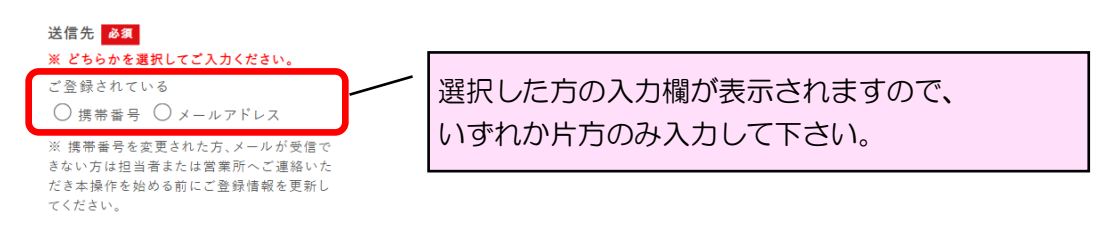

6. 【会員規約および利用規約に同意します。】にチェックし、【確認】を押します。

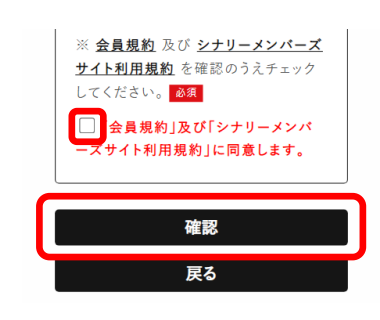

よくある質問 【確認】を押してもエラーが表示され、次の A. すでにメンバーズに登録されて Q. 画面に切り替わりません。 います。 (画面上部) 別紙(2枚綴り)をご覧いただ き、パスワードの再設定を行っ 登録情報確認 >メールアドレスの登録・確 認 > パスワード設定 > 登録完了 てください。 下記の 3項目 についてご入力ください。 ※ パスワード登録済みの方は <u>こちら</u>よりパ スワードを再設定してください。 ログイン ▲ メンバーズに登録済みです。 <u>こちら</u>よりパスワード再設定を行 ログインでお困りの方 パスワードをお忘れの方 ってください 氏名フリガナ 必須 拡大画面 ▲ メンバーズに登録済みです。 こちらよりパスワード再設定を行 ってください。

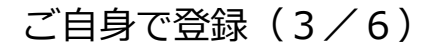

手順5で「ご登録の携帯番号」を選択した場合

7. 【はい。メッセージを受信できます。】にチェックし、【次へ】を押します。

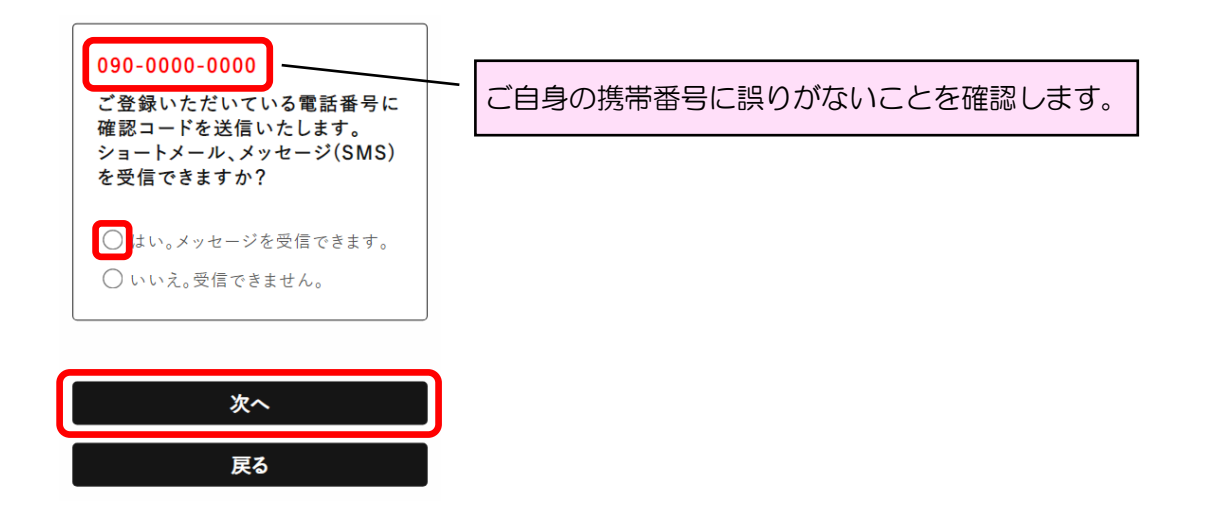

8. 電話番号を使用したSMS(ショートメールサービス)にメッセージが届きますので、

確認コードを控えておきます。

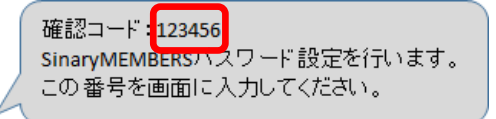

9. 先程の【確認コード】を入力し、【次へ】を押します。

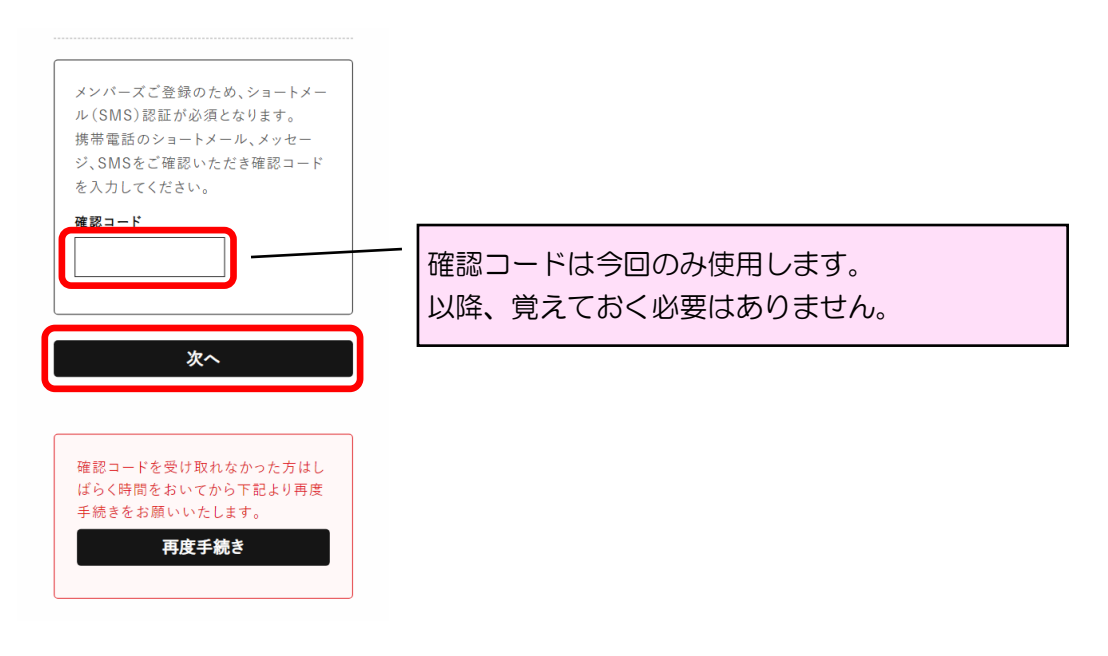

10.パスワードを設定します。お好きなパスワードを入力(確認欄も含め2度入力)し、 【次へ】を押します。

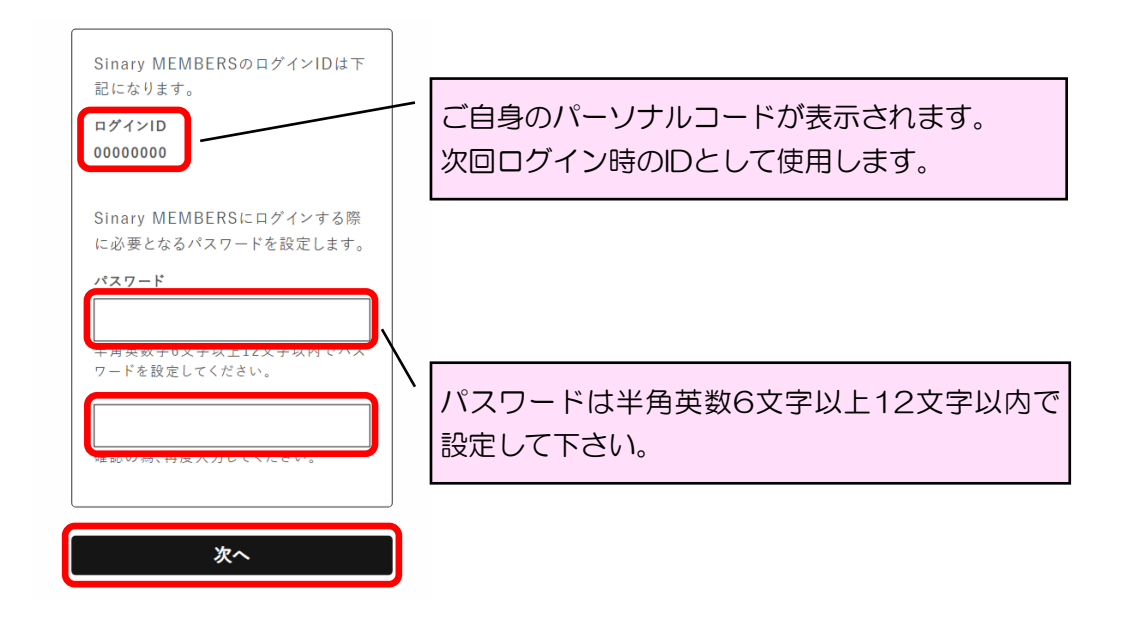

11. 設定が完了しました。【ログイン】を押すとすぐにログイン出来ます。

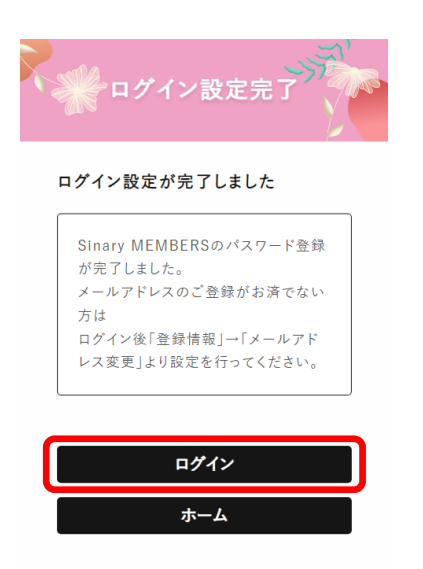

※補足

設定が完了すると、電話番号を使用したSMS(ショートメールサービス)にメッセージが届きます。 次回ログイン時のIDとしてパーソナルコードを使用しますので控えておきましょう。

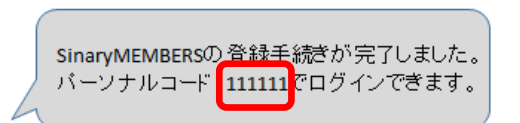

## ご自身のログインID

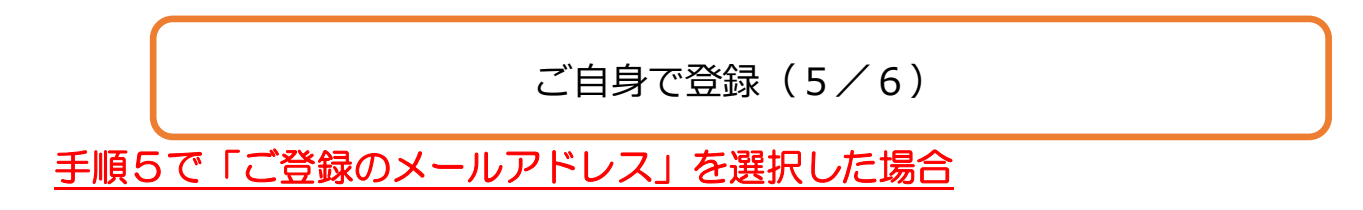

7.入力したメールアドレスを確認し、【送信する】を押します。

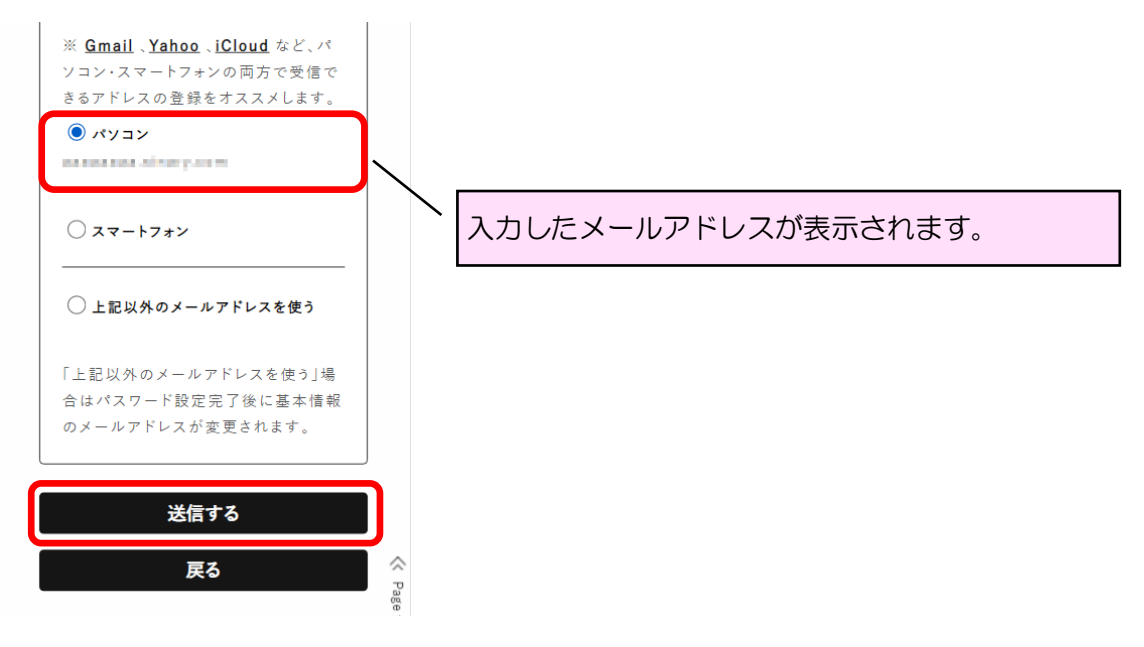

8. 入力したメールアドレスにメールが届きますので、本文中のリンクをクリックして下さい。

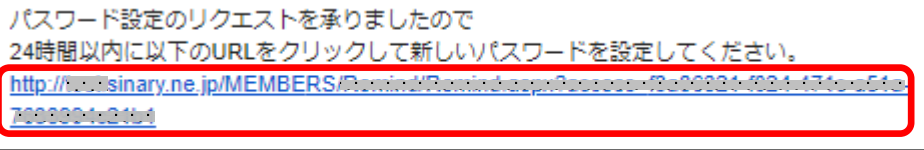

 パスワードを設定します。【お名前(フリガナ)】と、お好きなパスワードを入力 (確認欄も含め2度入力)し、【登録する】を押します。

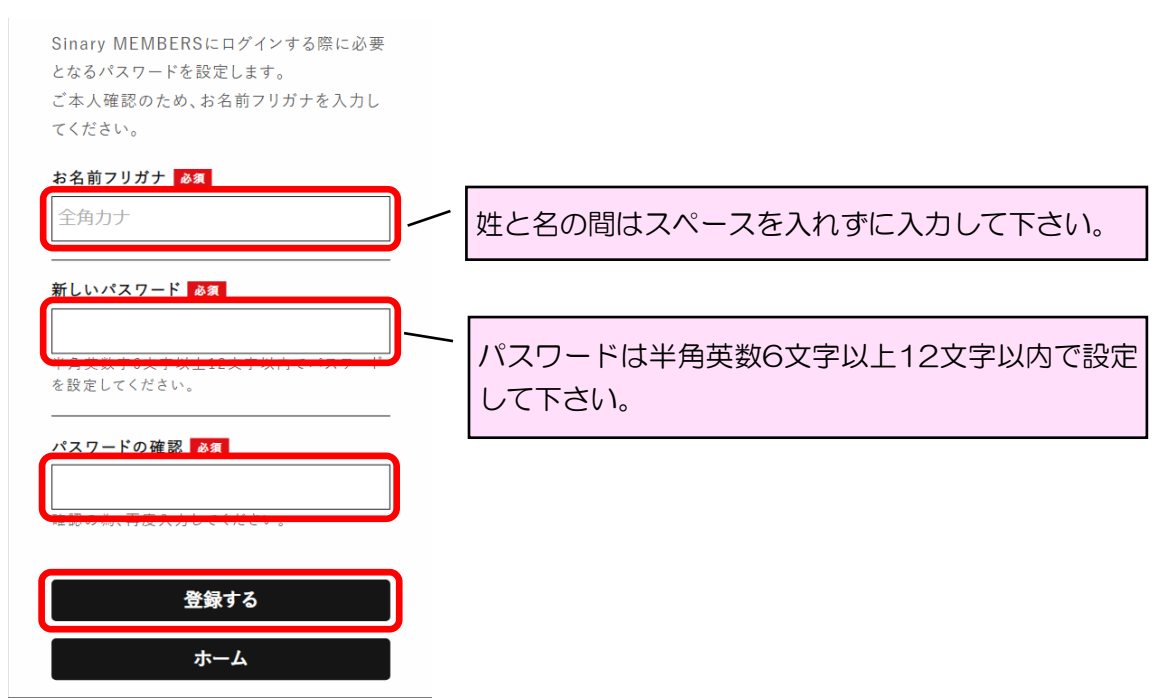

## ご自身で登録(6/6)

10. 設定が完了しました。【ログイン】を押すとすぐにログイン出来ます。

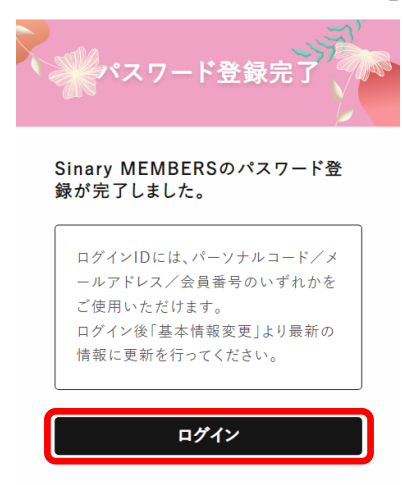

※補足

次回ログイン時のIDとしてパーソナルコード、またはメールアドレスのいずれかを使用しますので、

控えておきましょう。

ご自身のログインID